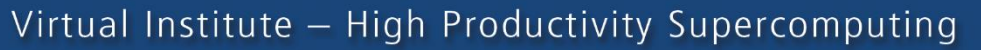

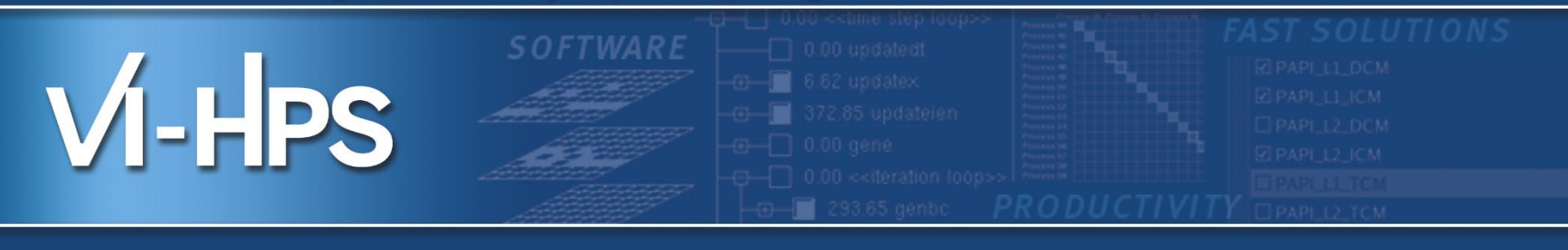

## **HANDS-ON Exercices**

Andres S. CHARIF-RUBIAL Jean-Baptiste BESNARD Emmanuel Oseret

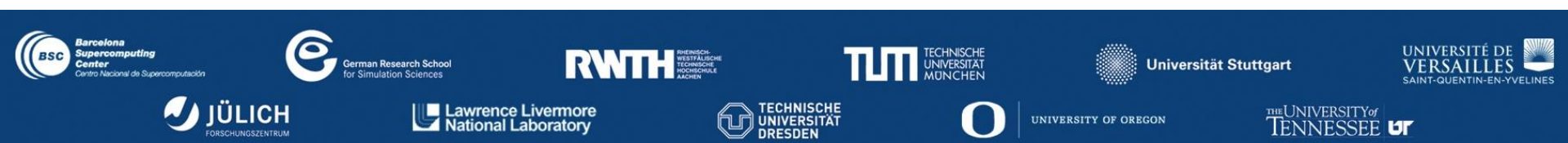

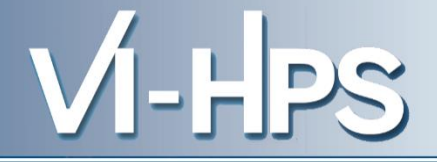

# MAQAO PerfEval

# Locating function and loop hotspots

VI-HPS

Load required modules :

module use /gpfslocal/pub/vihps/UNITE/local/ module load intel openmpi UNITE module load maqao

Get the material in : /gpfslocal/pub/vihps/materials/MAQAO/

cp -r /gpfslocal/pub/vihps/materials/MAQAO/ .

CD to this directory :

cd ./MAQAO/SX/

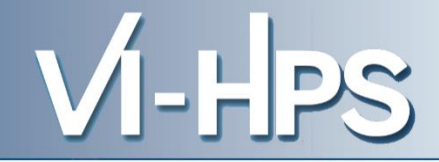

## **Generating a profile**

/gpfslocal/pub/vihps/materials/MAQAO/SX

> maqao perf – – [APP] [ARGS] [...] This will generate a default maqao\_... Folder OR

> maqao perf xp=experiment\_path – – [APP] [ARGS]

When using MPI, prefix the maqao command with mpirun

## **Display a profile's results**

### > maqao perf d=SX xp=experiment\_path oformat=html

This will generate an html folder in your experiment path Then you can copy the experiment\_path/html/ to your laptop/workstation Open html/index.html in your favorite browser

### Sample Usage (1/2)

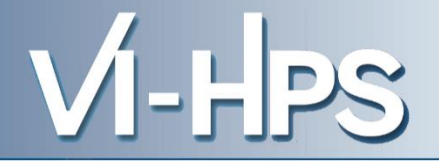

## Poincare submission script :

```
#!/bin/bash
#@ class
              = clint
#@ job_name
                = BT-C-MZ
#@ total tasks
                = 4
#@ node
             = 1
#@ wall_clock_limit = 00:05:00
#@ output = $(job_name).$(jobid)
#@ error
             = $(job_name).$(jobid)
                = COPY_ALL
#@ environment
#@ job_type
               = mpich
#@ queue
module load intel
module load openmpi
mpirun maqao perf -t=SX - xp=bt -- ../NPB3.3-MZ-MPI/bin/bt-mz.A.4
```

## llsubmit sub\_btmz.sh

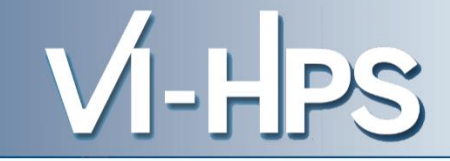

# MA

## **Performance Evaluation - Profiling results**

### **Hotspots - Functions**

| Name                           | Median Excl %Time | Deviation |
|--------------------------------|-------------------|-----------|
| matmul_sub 56@solve_subs.f     | 17.16             | 0.26      |
| compute_rhs 4@rhs.f            | 10                | 0.03      |
| y_solve_cell 385@y_solve.f     | 9.32              | 0.54      |
| z_solve_cell 385@z_solve.f     | 8.96              | 0.14      |
| x_solve_cell 391@x_solve.f     | 8.68              | 0.17      |
| MPIDI_CH3I_Progress            | 5.22              | 3.66      |
| matvec_sub 5@solve_subs.f      | 3.92              | 0.11      |
| x_backsubstitute 330@x_solve.f | 3.09              | 0.14      |
| y_backsubstitute 329@y_solve.f | 2.05              | 0.03      |
| z_backsubstitute 329@z_solve.f | 1.98              | 0.06      |
| copy_faces 4@copy_faces.f      | 0.88              | 0.06      |
| MPID_nem_dapl_rc_poll_dyn_opt_ | 0.74              | 0.62      |
| MPID_nem_Imt_shm_start_send    | 0.68              | 0.06      |

### Locating hotspots with MAQAO perfeval Display – load balancing

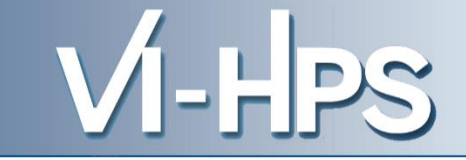

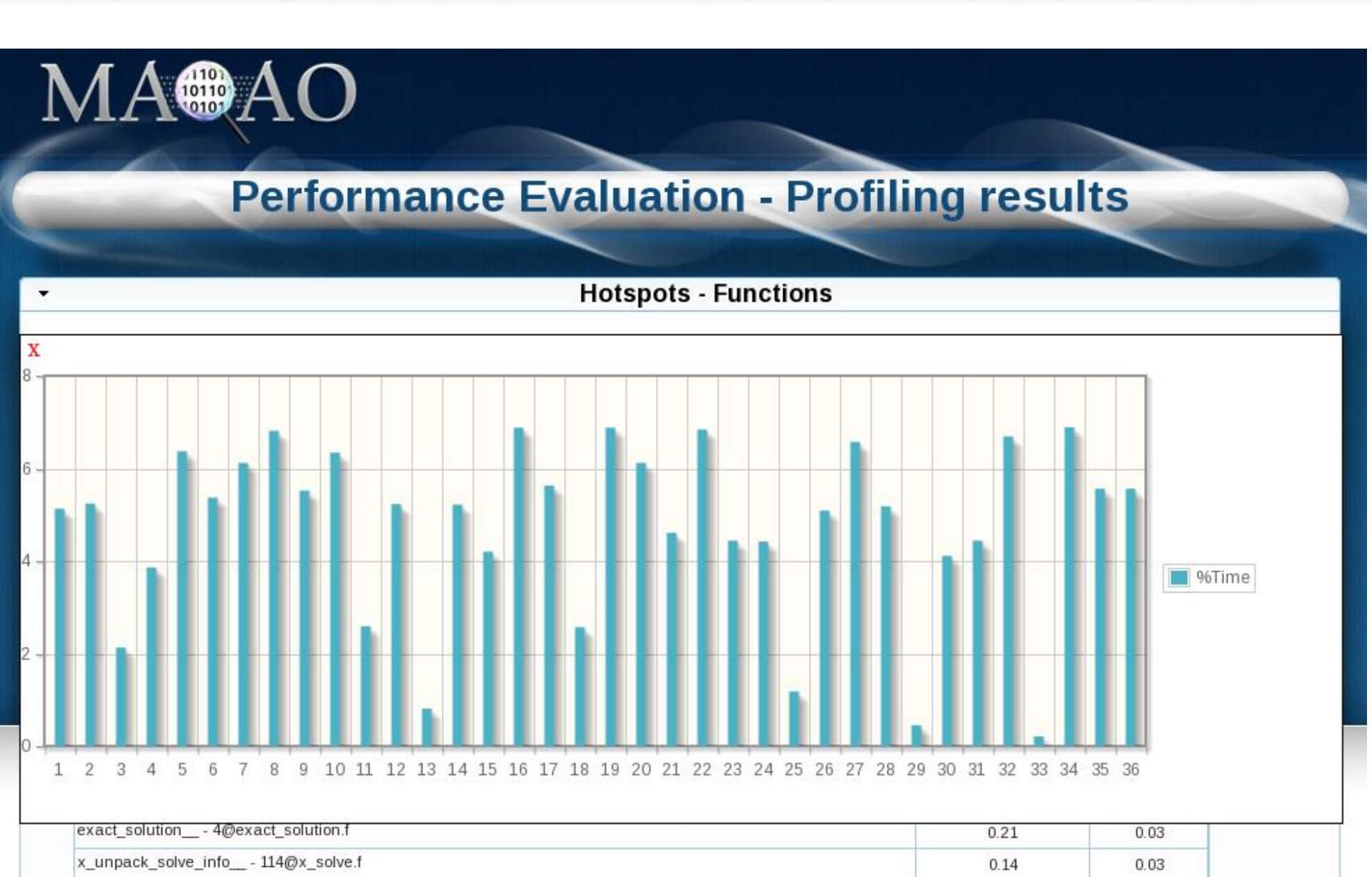

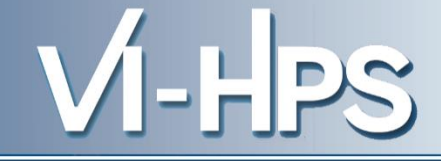

| cirrus5003 - Process | #53572 - Thread #1 |
|----------------------|--------------------|
|----------------------|--------------------|

| Name                                         | Excl %Time | Excl Time (s) |
|----------------------------------------------|------------|---------------|
| matmul_sub 56@solve_subs.f                   | 16.92      | 16.48         |
| compute_rhs 4@rhs.f                          | 9.92       | 9.66          |
| y_solve_cell 385@y_solve.f                   | 9.08       | 8.84          |
| ✓ loops                                      | 9.08       |               |
| <ul> <li>Loop 267 - y_solve.f@415</li> </ul> | 0          |               |
| <ul> <li>Loop 268 - y_solve.f@425</li> </ul> | 0          |               |
| Loop 272 - y_solve.f@426                     | 0.25       |               |
| Loop 270 - y_solve.f@524                     | 6.57       |               |
| Loop 271 - y_solve.f@436                     | 2.22       |               |
| Loop 269 - y_solve.f@716                     | 0.04       |               |
| x_solve_cell 391@x_solve.f                   | 9.01       | 8.78          |
| ✓ loops                                      | 9.01       |               |
| ✓ Loop 235 - x_solve.f@420                   | 0          |               |
| <ul> <li>Loop 236 - x_solve.f@429</li> </ul> | 0          |               |
| Loop 237 - x_solve.f@709                     | 0.06       |               |
| Loop 239 - x_solve.f@431                     | 2.71       |               |
| o Loop 238 - x_solve.f@519                   | 6.24       |               |

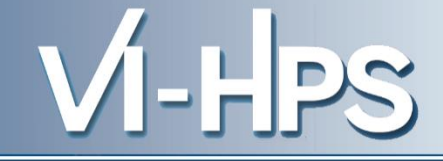

| cirrus5003 - Process | #53572 - Thread #1 |
|----------------------|--------------------|
|----------------------|--------------------|

| Name                                         | Excl %Time | Excl Time (s) |
|----------------------------------------------|------------|---------------|
| matmul_sub 56@solve_subs.f                   | 16.92      | 16.48         |
| ▶ compute_rhs 4@rhs.f                        | 9.92       | 9.66          |
| y_solve_cell 385@y_solve.f                   | 9.08       | 8.84          |
| ✓ loops                                      | 9.08       |               |
| Loop 267 - y_solve.f@415                     | 0          |               |
| <ul> <li>Loop 268 - y_solve.f@425</li> </ul> | 0          |               |
| Loop 272 - y_solve.f@426                     | 0.25       |               |
| Loop 270 y_solve.f@524                       | 6.57       |               |
| Loop 271 - y_solve.f@436                     | 2.22       |               |
| Loop 269 - y_solve.f@716                     | 0.04       |               |
| x_solve_cell 391@x_solve.f                   | 9.01       | 8.78          |
| ✓ loops                                      | 9.01       |               |
| ✓ Loop 235 - x_solve.f@420                   | 0          |               |
| ✓ Loop 236 - x_solve.f@429                   | 0          |               |
| Loop 237 - x_solve.f@709                     | 0.06       |               |
| Loop 239 - x_solve.f@431                     | 2.71       |               |
| Loop 238 x_solve.f@519                       | 6.24       |               |

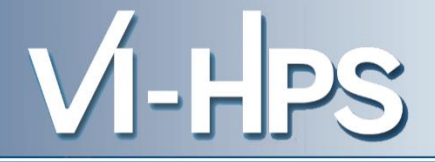

# MAQAO PerfEval

# **MPI** characterization

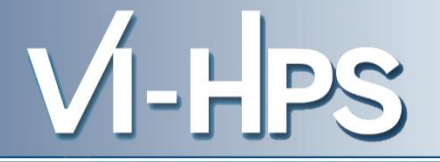

Perf/MPI is a simple profiling tool targetting lightweight metrics which can be reduced online (no trace required).

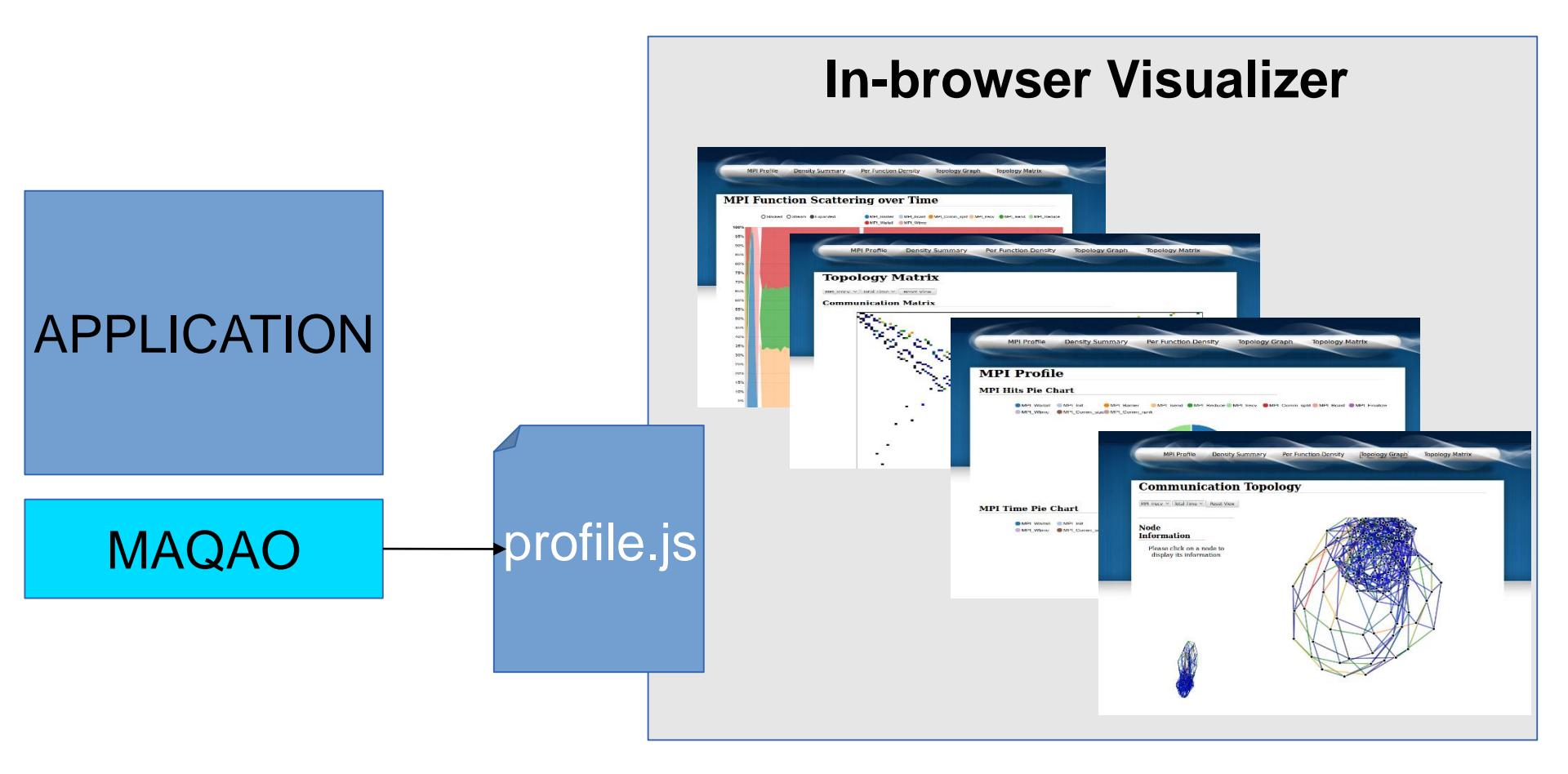

Load required modules :

module use /gpfslocal/pub/vihps/UNITE/local/ module unload intelmpi module load openmpi module load maqao/2.1.2-openmpi

Get the material in : /gpfslocal/pub/vihps/materials/MAQAO/

cp -r /gpfslocal/pub/vihps/materials/MAQAO/ .

VI-HPS

CD to this directory :

cd ./MAQAO/MPI/

### Sample Usage (1/2)

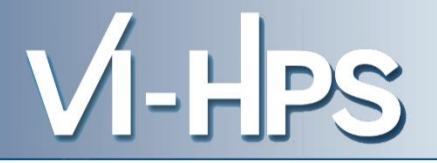

## Poincare submission script for openmpi:

#!/bin/bash #@ class = clallmds #@ job\_name = BT-C-MZ #@ total tasks = 128 #@ node = 16 #@ wall clock limit = 00:05:00 #@ output = \$(job\_name).\$(jobid) #@ error = \$(job\_name).\$(jobid) #@ environment = COPY ALL #@ job\_type = mpich #@ queue module load intel module unload intelmpi module load openmpi module load magao

mpirun maqao perf -t=MPI - xp=bt -- ../NPB3.3-MZ-MPI/bin/bt-mz.C.128

## llsubmit sub\_btmz.sh

VI-HPS

After application ends you can generate the web-viewer with : maqao perf -d=MPI -xp=bt

 1 – Copy the result directory on your station with scp : scp -r poincare:\$HOME/result\_dir/.
 2 – Open *index.html* and browse profile results

| METEROME             | Density Summary                                        | Per Function Density               | Topology Graph | Topology Matrix                  |
|----------------------|--------------------------------------------------------|------------------------------------|----------------|----------------------------------|
|                      |                                                        |                                    |                |                                  |
| MPI Profil           | le                                                     |                                    |                |                                  |
| API Hits Pie C       | hart                                                   |                                    |                |                                  |
| MPI_Waitall MPI_Wime | MPI_Init     MPI_Barrie     MPI_Comm_size     MPI_Comm | r OMPI_Isend OMPI_Reduce<br>I_rank | MPI_Irecv      | split 👵 MPI_Bcast 🌘 MPI_Finalize |
|                      |                                                        |                                    |                |                                  |
|                      |                                                        | 33% 33%                            |                |                                  |
|                      |                                                        | 33%                                |                |                                  |
|                      |                                                        |                                    |                |                                  |
| MPI Time Pie (       | Chart                                                  |                                    |                |                                  |
| MPI_Waitall          | MPI_Init MPI_Barrie                                    | r OMPI_Isend OMPI_Reduce           | MPI_Irecv      | split 😑 MPI_Bcast 🛛 MPI_Finalize |
| Wir Lwanie           | MPI_CONTIN_SIZES MPI_CONTIN                            | Claik                              |                |                                  |
|                      |                                                        |                                    |                |                                  |

Later on you can retrieve solely the *profile.js* file if you already have the rest of the browser application

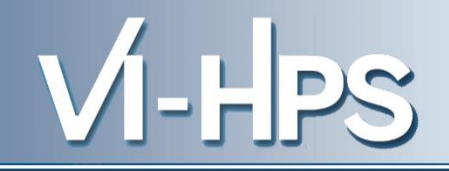

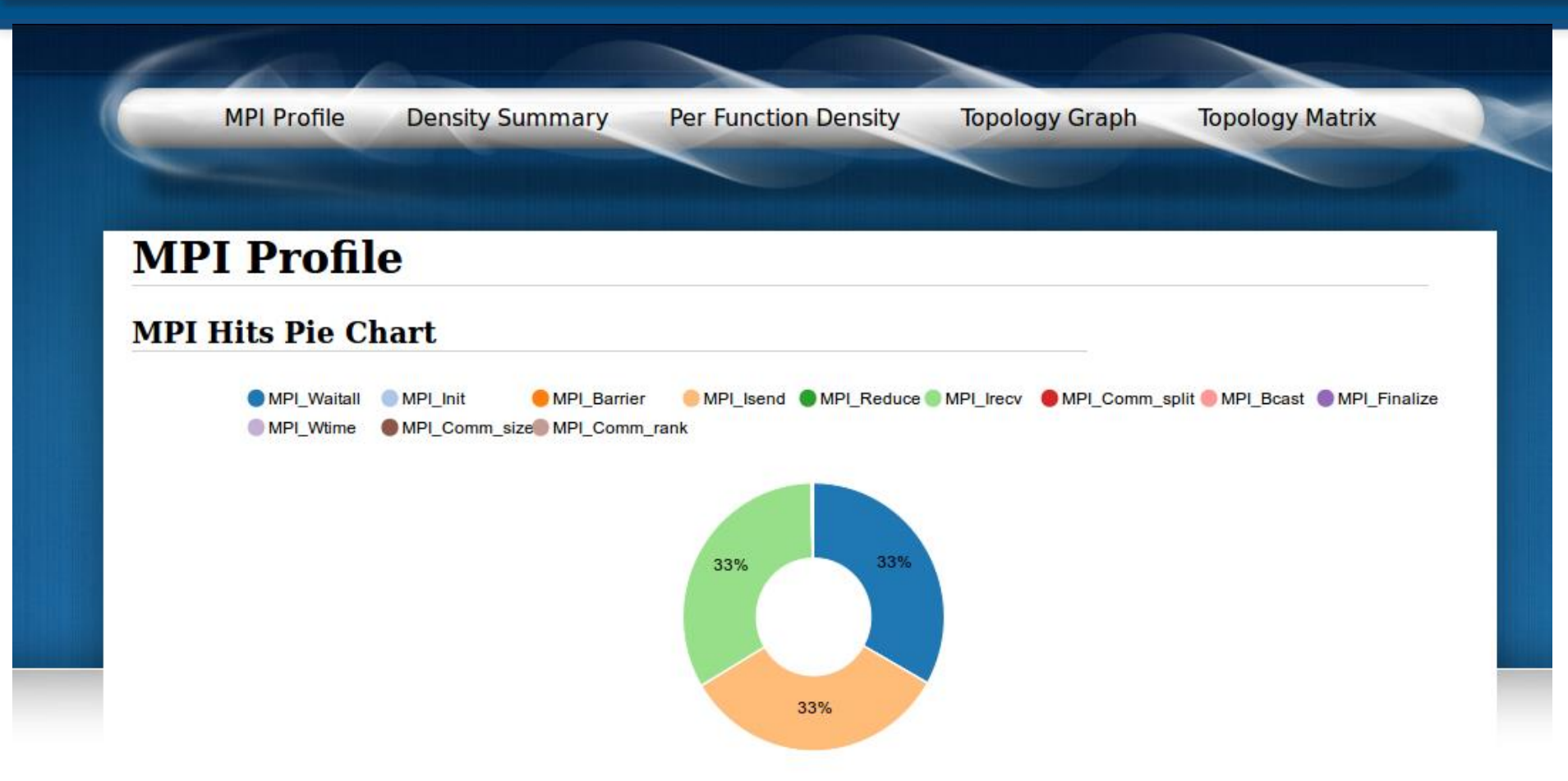

On the first page, you see the pie chart of the dominating MPI calls. Here we have MPI\_Irecv, MPI\_Isend and MPI\_Waitall

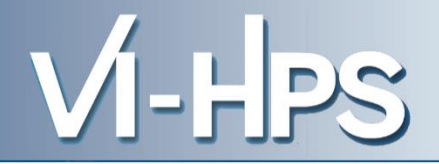

### **MPI Time Pie Chart**

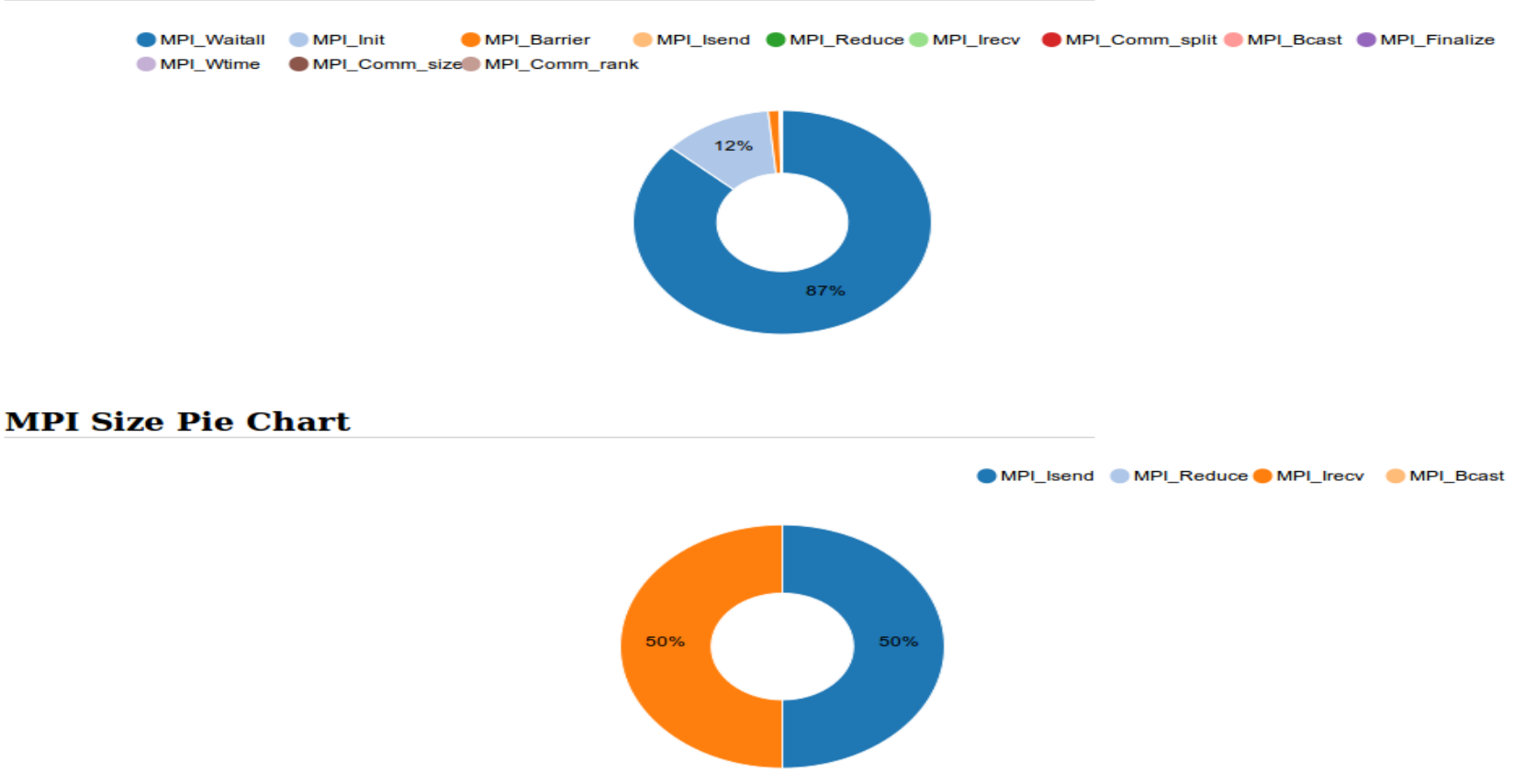

On the same page, you can see that MPI\_Waitall is the most time consuming. Dealing with sizes, MPI\_Isend and MPI\_Irecv are symetric with 4,568 GB.

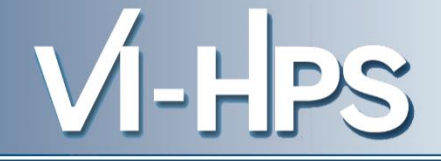

### **MPI** Profile

| Function       | Hits   | Time        | Size       | Walltime % |
|----------------|--------|-------------|------------|------------|
| MPI_Waitall    | 192960 | 13 m 1.51 s | 0 B        | 52.333%    |
| MPI_Init       | 128    | 1 m 46.60 s | 0 B        | 7.138%     |
| MPI_Barrier    | 256    | 10.88 s     | 0 B        | 0.729%     |
| MPI_Isend      | 192960 | 1.47 s      | 4.568 GB   | 0.098%     |
| MPI_Reduce     | 384    | 5.36e-1 s   | 11.000 KB  | 0.036%     |
| MPI_Irecv      | 192960 | 4.62e-1 s   | 4.568 GB   | 0.031%     |
| MPI_Comm_split | 128    | 4.05e-1 s   | 0 B        | 0.027%     |
| MPI_Bcast      | 1152   | 3.12e-2 s   | 132.000 KB | 0.002%     |
| MPI_Finalize   | 128    | 2.07e-3 s   | 0 B        | 0.000%     |
| MPI_Wtime      | 256    | 3.53e-4 s   | 0 B        | 0.000%     |
| MPI_Comm_size  | 128    | 1.30e-4 s   | 0 B        | 0.000%     |
| MPI_Comm_rank  | 256    | 4.28e-5 s   | 0 B        | 0.000%     |

At the bottom of the page you get a classical MPI profile in hits, total time, total size and walltime %.

As expected MPI\_Waitall dominates for 52,33 % of total exec time.

### Example BT-MZ.C.128 Density Summary

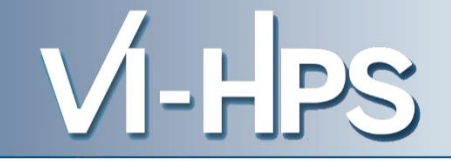

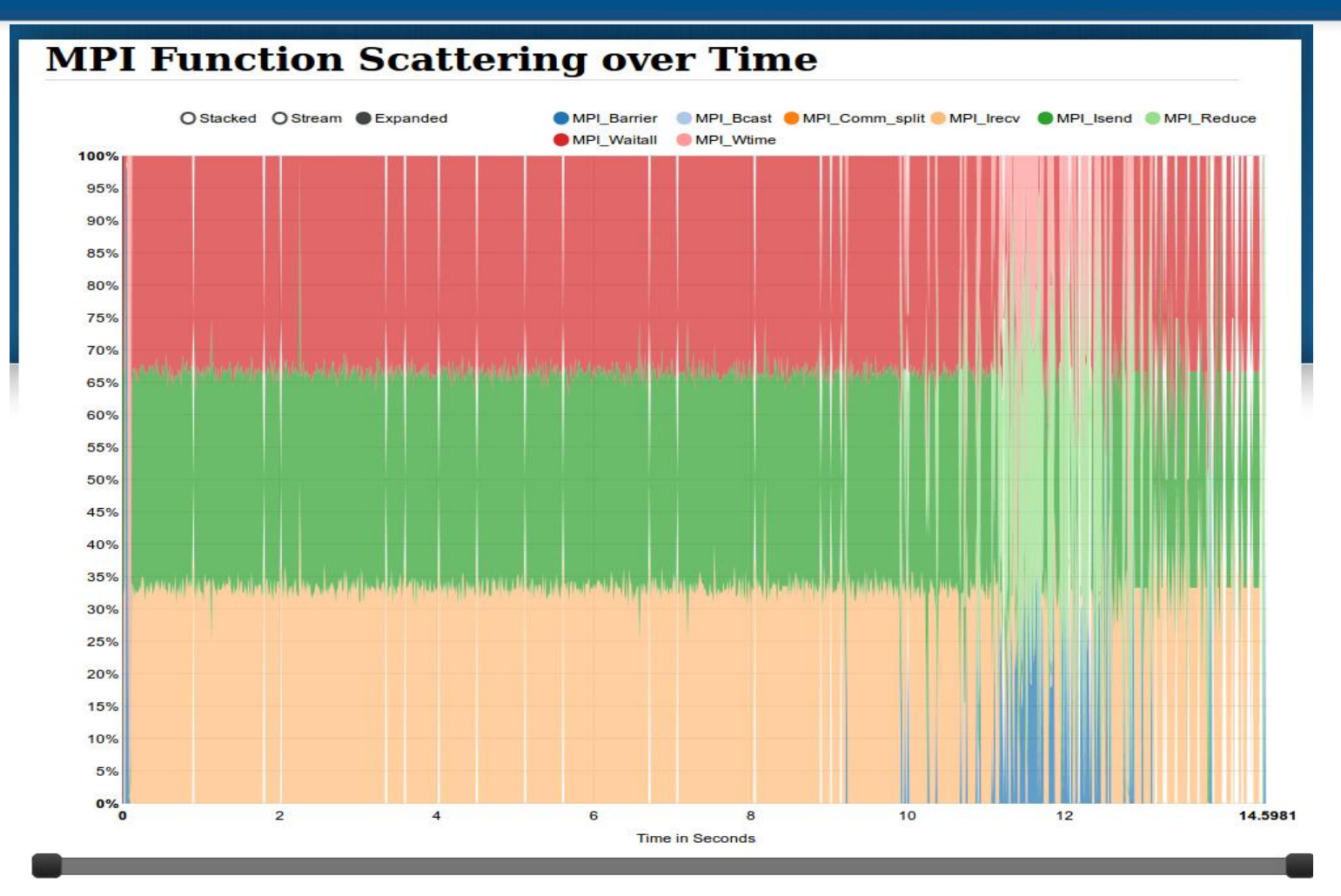

See when MPI calls are occurring during the execution. Here we have MPI\_Waitall, MPI\_Isend & MPI\_Irecv dominating. But what if we zoom on the beginning for example ?

### Example BT-MZ.C.128 Density Summary

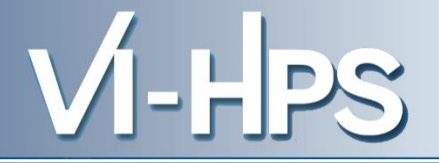

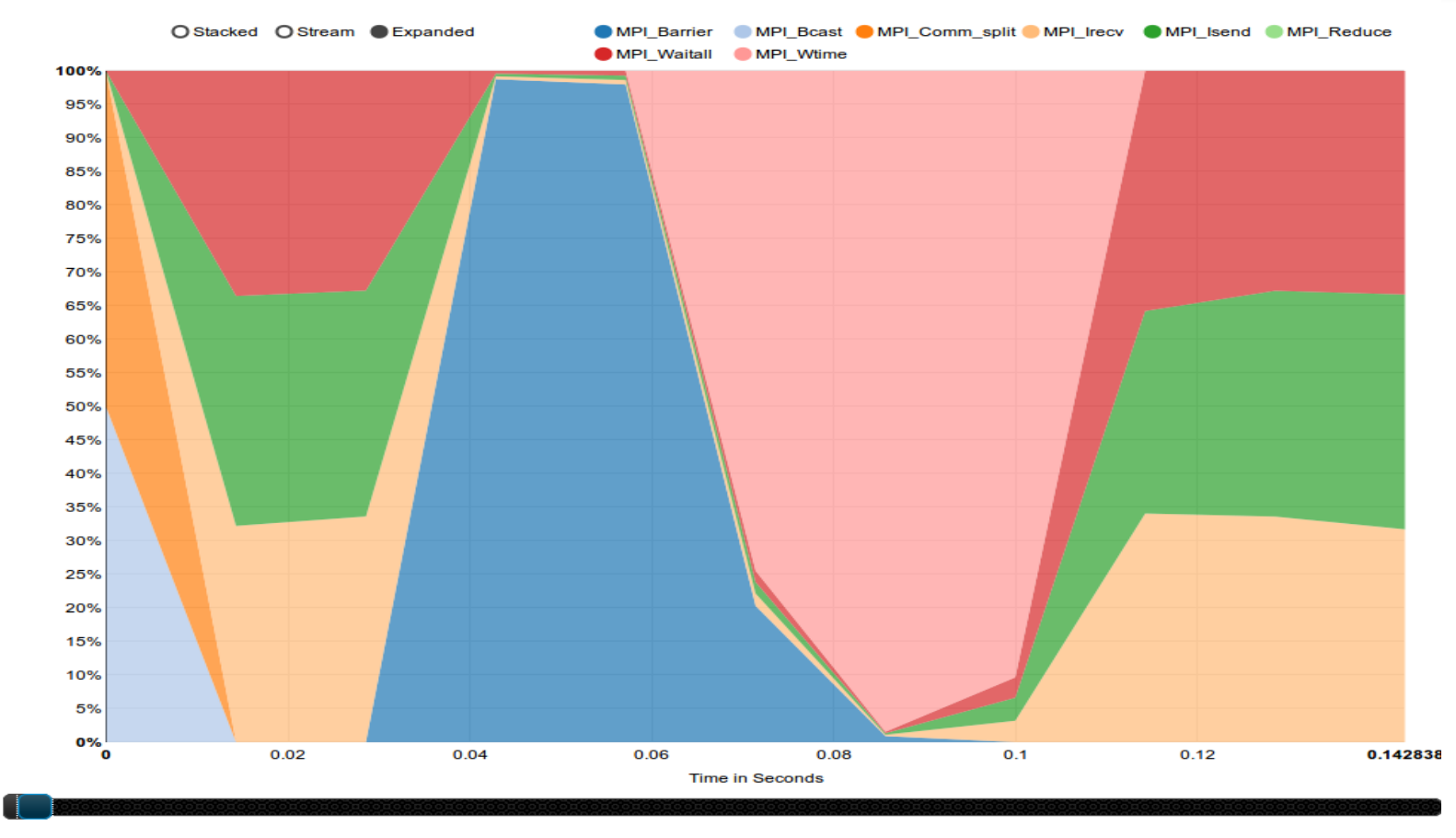

min:0,max:0.14612

In the first 0,14 seconds we have : MPI\_Bcast followed by MPI\_Comm\_split. A Small communication phase and an MPI\_Barrier. Eventually, processes call MPI\_Wtime.

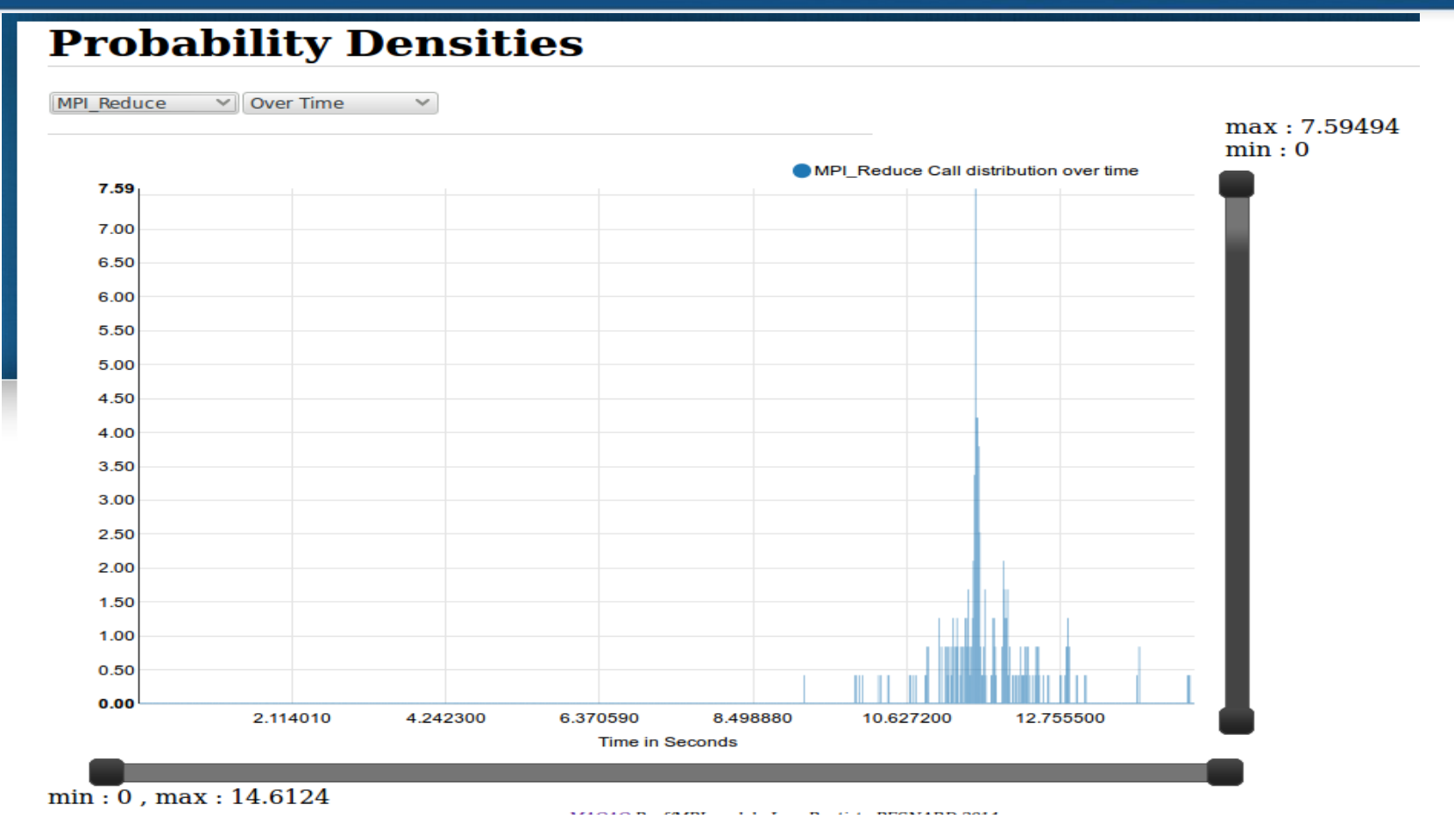

MPI\_Reduce calls are located mostly at the end of the execution

VI-HPS

### **Probability Densities**

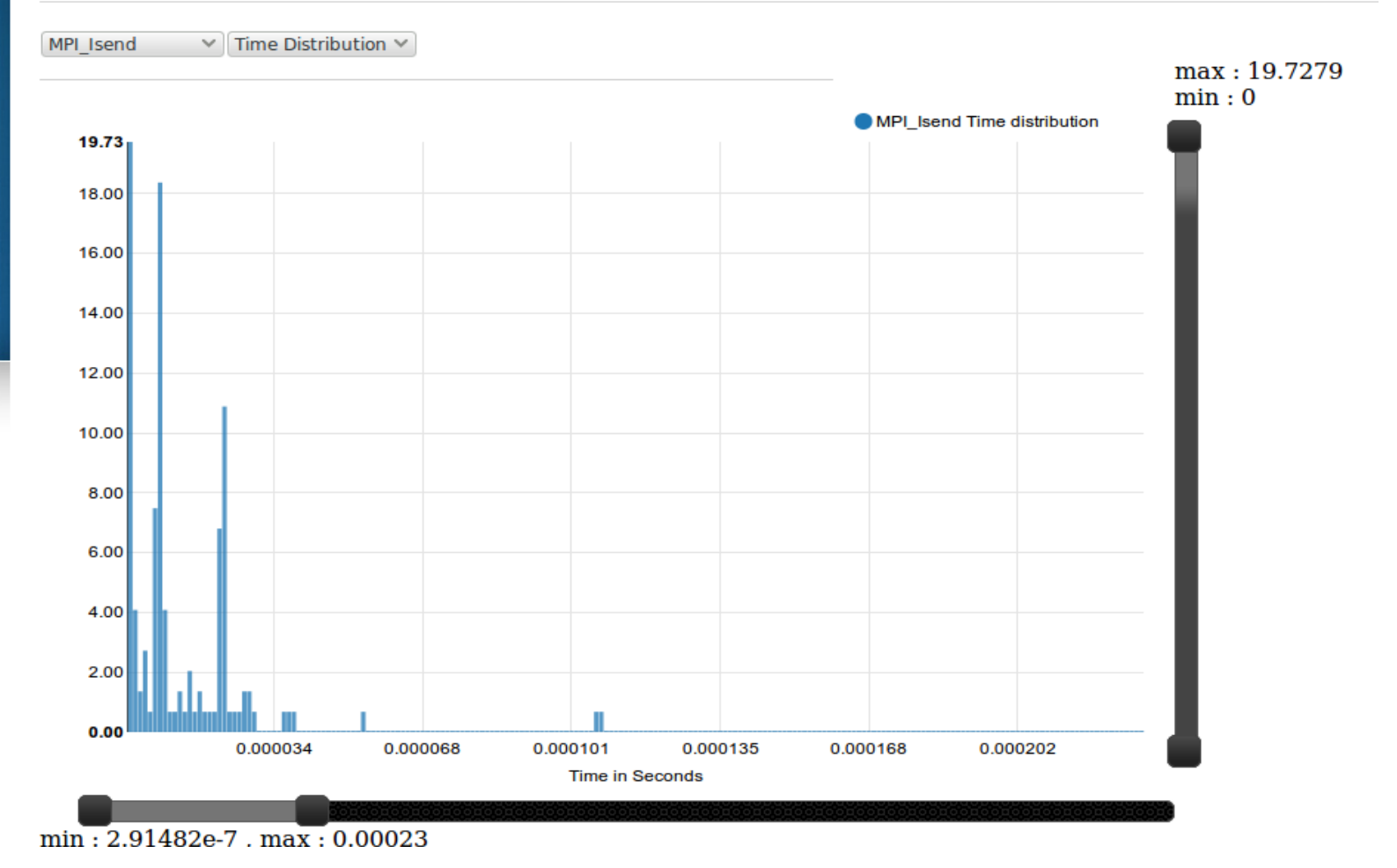

Distribution for MPI\_Isend duration (19,73 % are in the 1e-6 range)

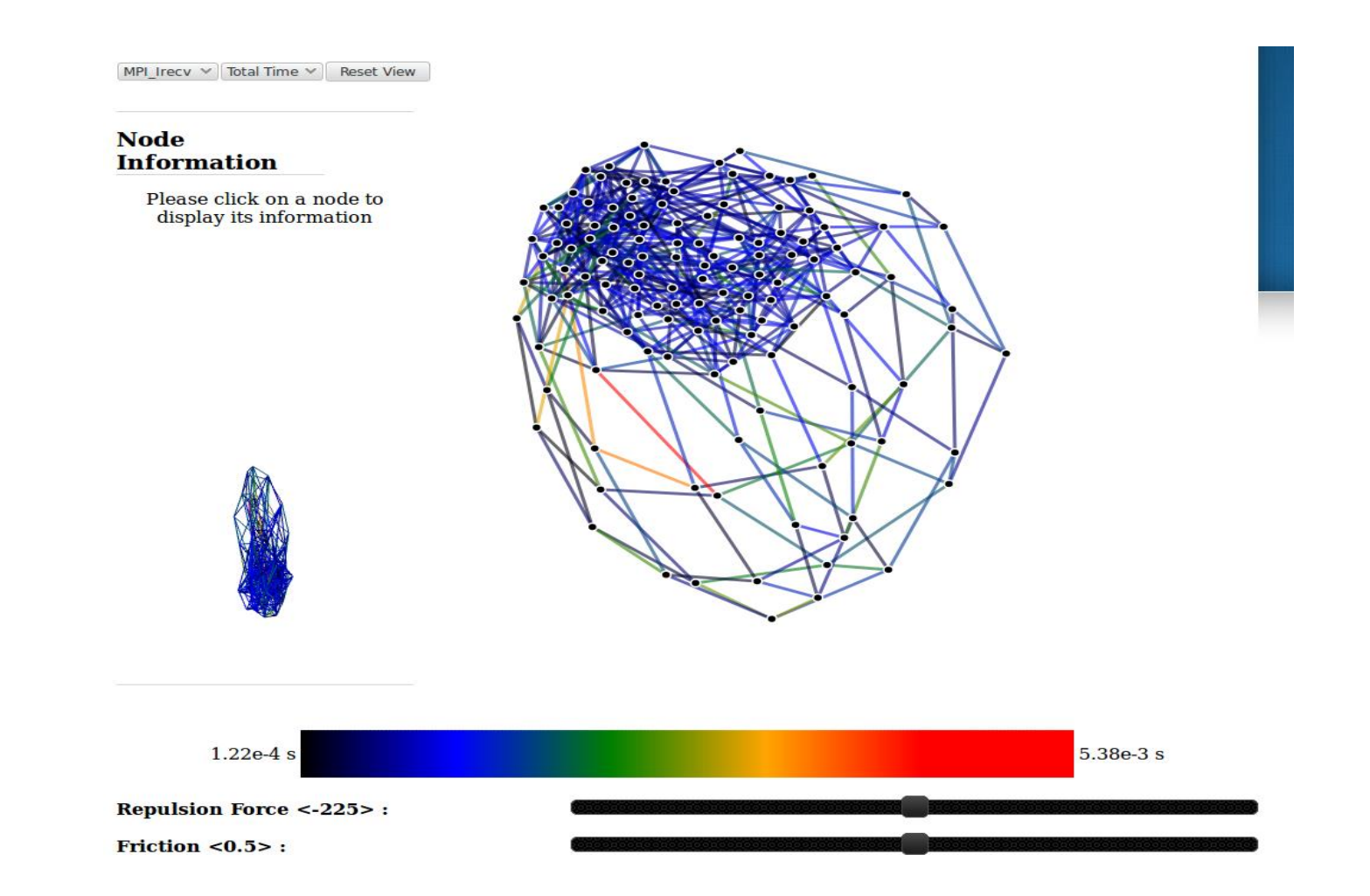

VI-HPS

View the topology and observe its regularity. Project time, hits and size metric over it in order to observe imbalances

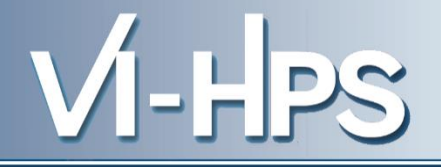

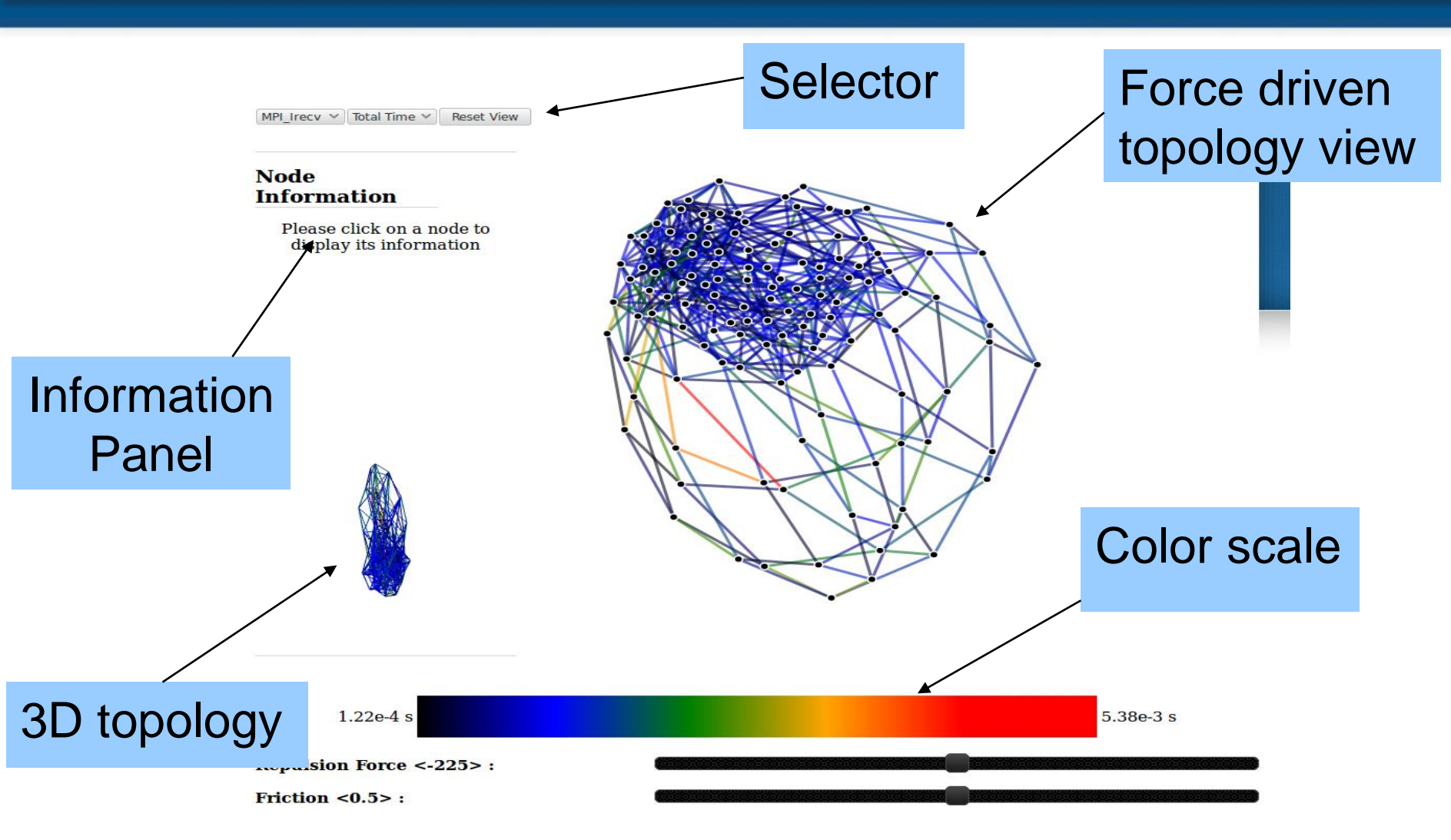

Have a look at the topology and play with it =)

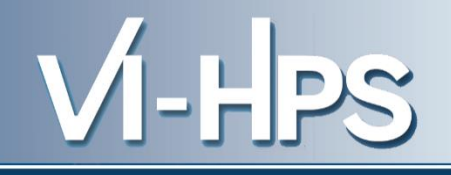

### Rank 19 Delete Node Node Statistics Neighbour Total Out In 4 4 4 Size Out Total In 28.309 28.309 56.617 MB MB MB -----

Click on a node in the force layout to display its information

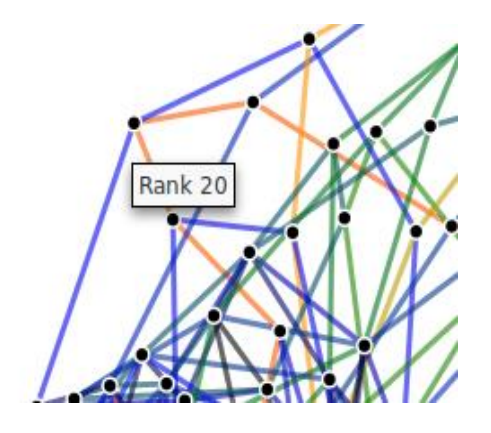

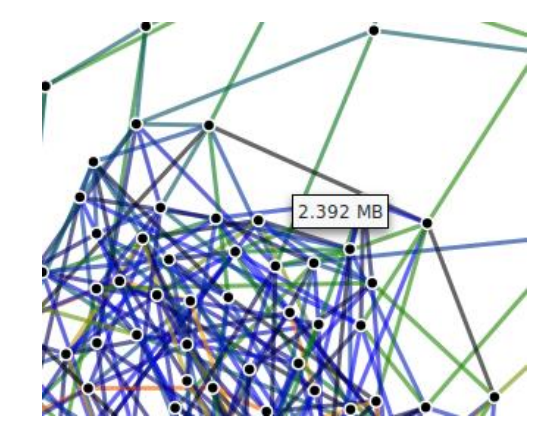

## Hover a node to see its MPI rank

Hover an edge to see its value

# VI-HPS

### **Communication Graph**

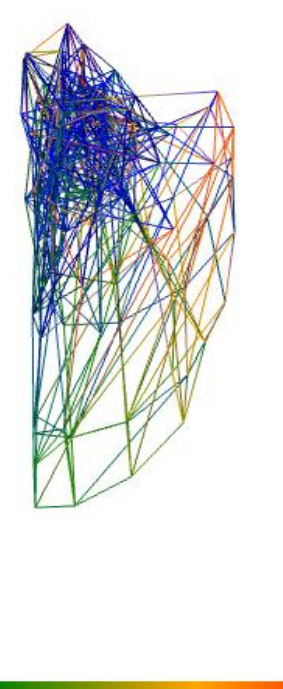

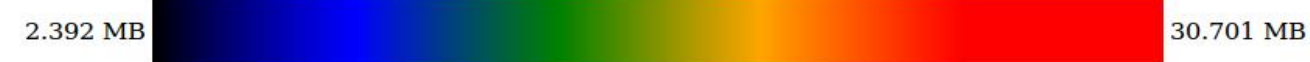

Click on the 3D topology to see it rotating at full scale.

### Example BT-MZ.C.128 *Communication matrix*

MPI\_Irecv V Total Size V Reset View

### **Communication Matrix**

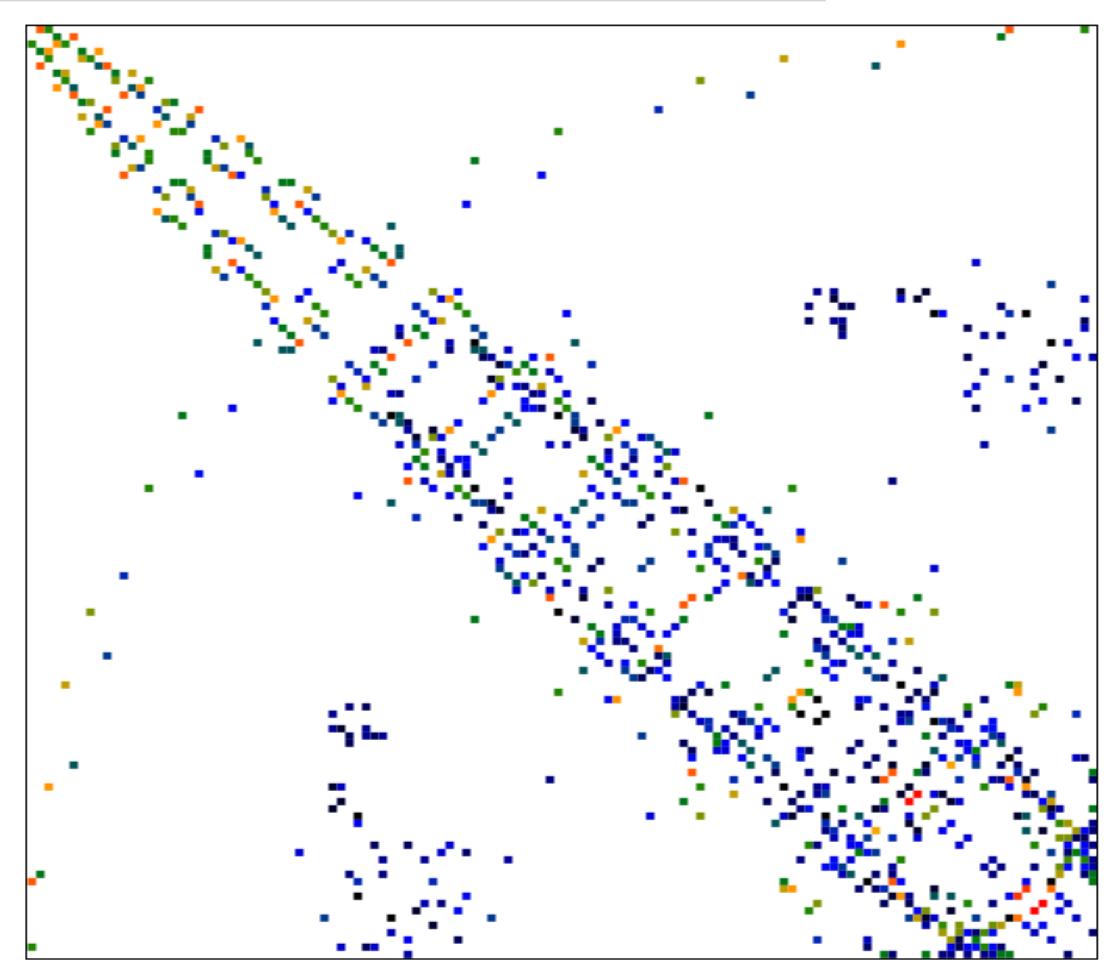

Observe communication balancing in hits, time and size.

See if there is no lines (all to one) or imbalances in the communication scheme.

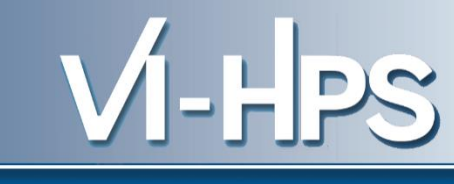

### Example BT-MZ.C.128 *Communication matrix*

**Communication Matrix** 

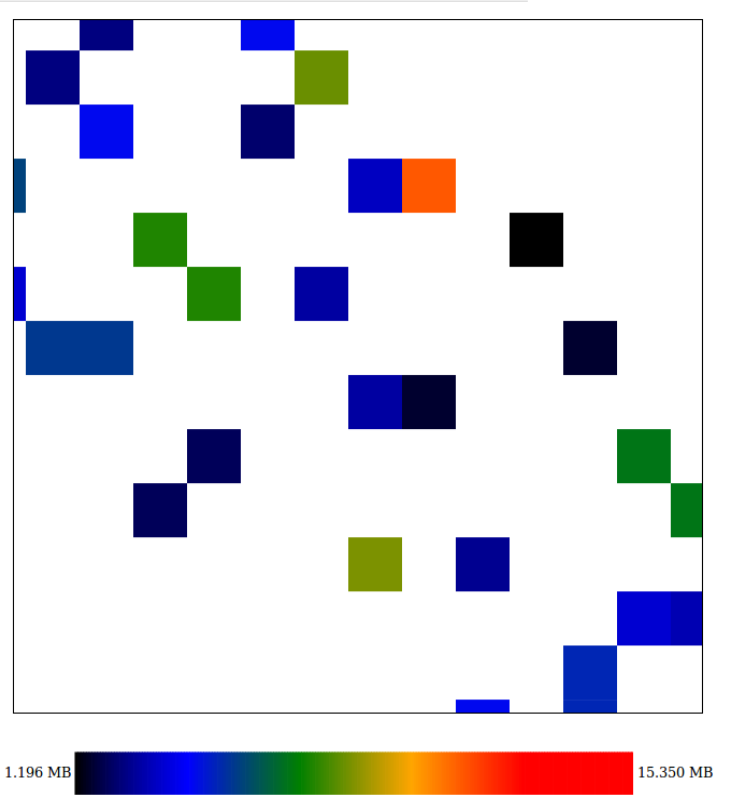

Zoom the matrix with mouse wheel, drag the view to explore it.

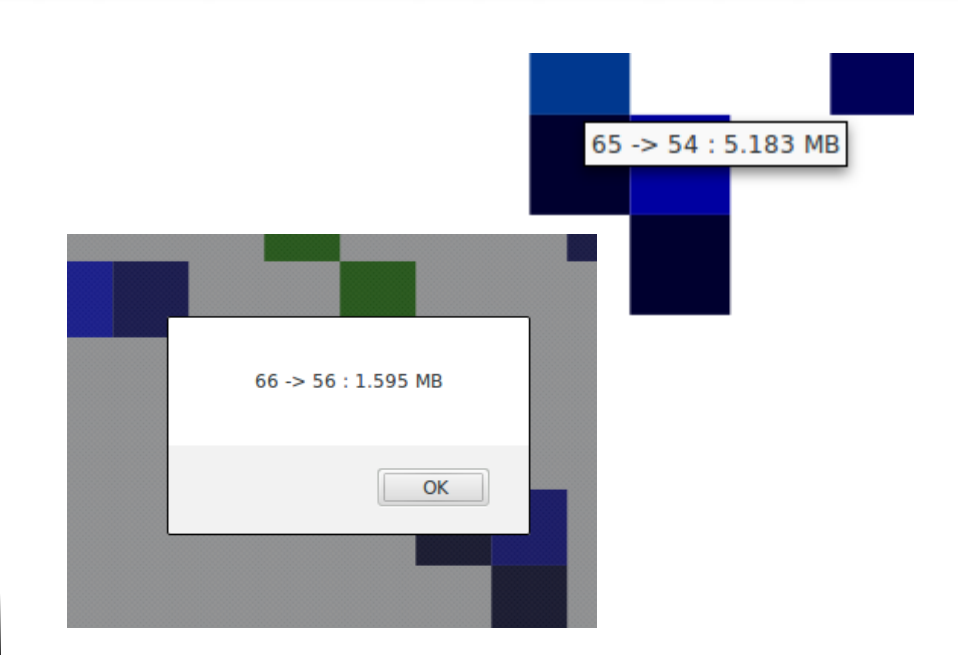

Hover or click on a square to display its informations :

Source  $\rightarrow$  Dest : Metric

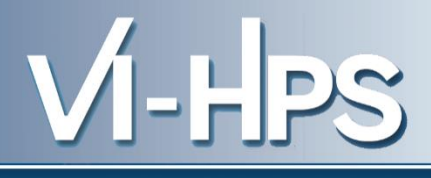

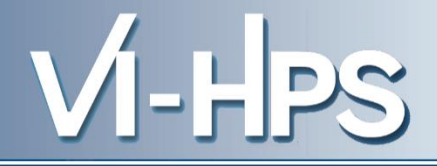

### Per Rank distribution

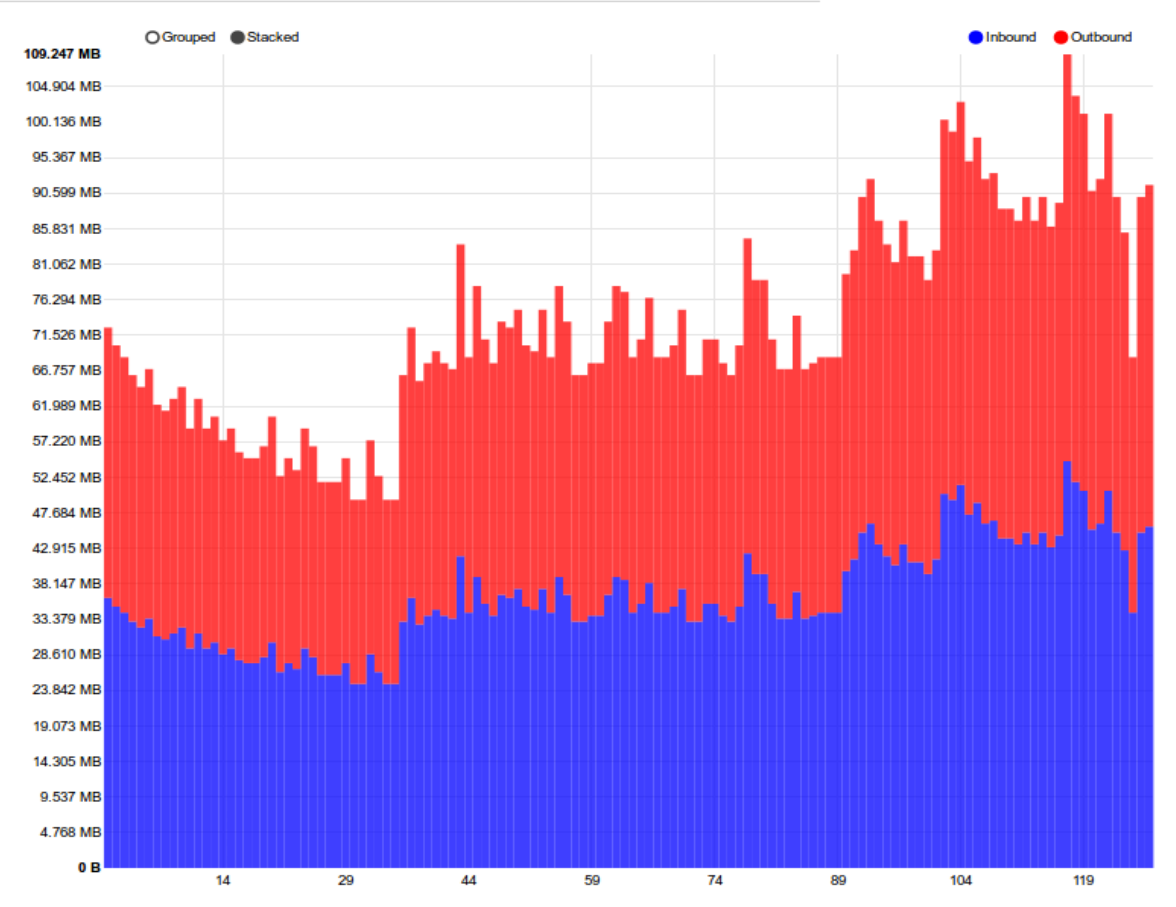

On the same page under the communication matrix, you can observe point to point imbalance over MPI ranks in terms of hits time and size.

## If you want to look at a larger profile (SP-MZ.D.256) copy **profile.js** from/gpfslocal/pub/vihps/materials/MAQAO/PE RF/sp-d-256 and replace your profile.js with it.

VI-HPS

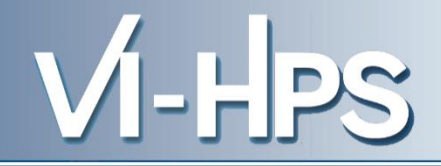

| <b>Communication</b> T              | opology                               |
|-------------------------------------|---------------------------------------|
| MPI_Irecv 💙 Total Time 💙 Reset View |                                       |
| Rank 89                             |                                       |
| Delete Node                         | MT NAT                                |
| Node Statistics                     | A A A A A A A A A A A A A A A A A A A |
| Neighbour                           |                                       |
| In Out Total                        | A A A A PAL                           |
| 4 4 4                               |                                       |
| Size                                |                                       |
| In Out Total                        |                                       |
| 207.935 207.935 415.869<br>MB MB MB | KARA AN                               |
|                                     |                                       |
|                                     |                                       |
|                                     |                                       |
|                                     |                                       |
|                                     |                                       |
|                                     |                                       |

9.34e-3 s

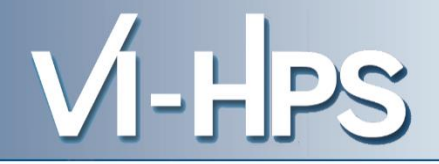

MPI\_Irecv V Total Time V Reset View

#### **Communication Matrix**

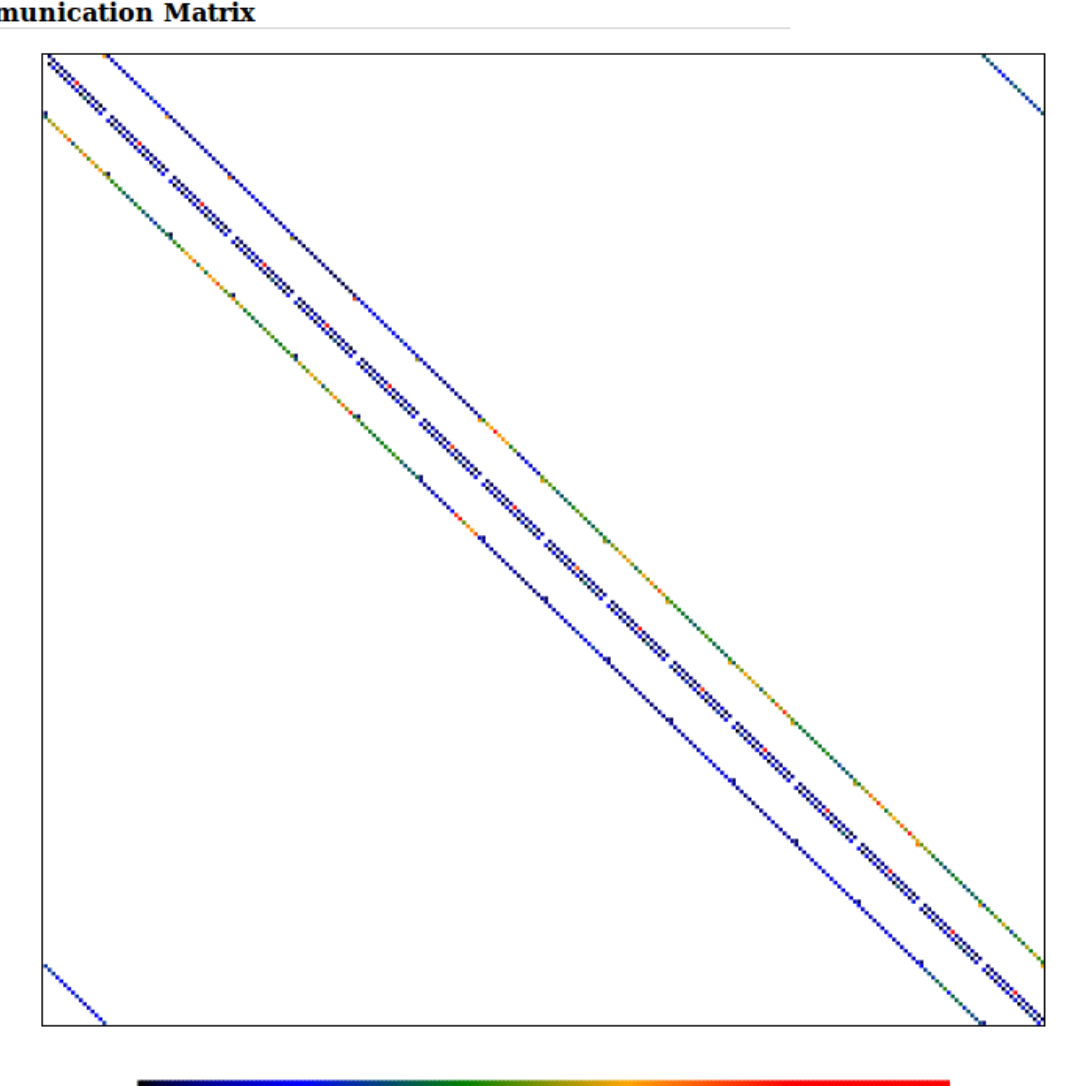

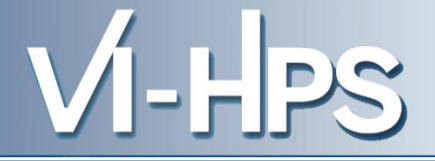

# MAQAO CQA

# **Code Quality Analysis**

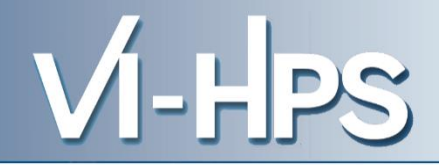

## **Analyzing loops**

/gpfslocal/pub/vihps/materials/MAQAO/

> maqao cqa loop=X,Y,Z of=html [BIN]
This will generate a default cga html folder

## **Display results**

Then you can copy the cqa\_html to your laptop/workstation Open index.html in your favorite browser

### **Evaluating loops' code quality with MAQAO CQA** Display – gain confidence level reports

MA®AO

## **Code quality analysis**

VI-HPS

- Source loop ending at line 682
- MAQAO binary loop id: 238

The loop is defined in MPI/BT/x\_solve.f:519-682

15% of peak computational performance is used (1.23 out of 8.00 FLOP per cycle (GFLOPS @ 1GHz))

Gain Potential gain Hints Experts only

### Vectorization

Your loop is processing FP elements but is NOT OR PARTIALLY VECTORIZED and could benefit from full vectorization. By fully vectorizing your loop, you can lower the cost of an iteration from 190.00 to 60.75 cycles (3.13x speedup).

Since your execution units are vector units, only a fully vectorized loop can use their full power.

### Proposed solution(s):

Two propositions:

- Try another compiler or update/tune your current one:
- Remove inter-iterations dependences from your loop and make it unit-stride.

### Bottlenecks

By removing all these bottlenecks, you can lower the cost of an iteration from 190.00 to 143.00 cycles (1.33x speedup).

Source loop ending at line 734

### **Evaluating loops' code quality with MAQAO CQA** Display – Hints confidence level

VI-HPS

## **Code quality analysis**

Source loop ending at line 682

MA®A

MAQAO binary loop id: 238

The loop is defined in MPI/BT/x\_solve.f:519-682

15% of peak computational performance is used (1.23 out of 8.00 FLOP per cycle (GFLOPS @ 1GHz))

Gain Potential gain Hints Experts only

### Type of elements and instruction set

234 SSE or AVX instructions are processing arithmetic or math operations on double precision FP elements in scalar mode (one at a time).

### Vectorization status

Your loop is probably not vectorized (store and arithmetical SSE/AVX instructions are used in scalar mode and, for others, at least one is in vector mode).

Only 28% of vector length is used.

### Matching between your loop (in the source code) and the binary loop

The binary loop is composed of 234 FP arithmetical operations:

- 95: addition or subtraction
- 139: multiply

The binary loop is loading 1600 bytes (200 double precision FP elements).

The binary loop is storing 616 bytes (77 double precision FP elements).

Arithmetic intensity